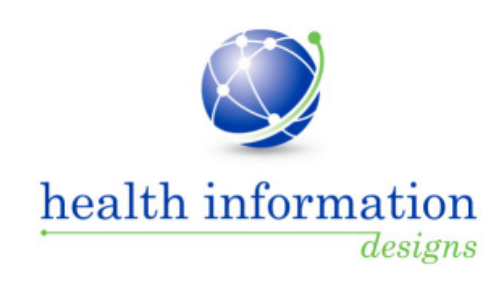

# **Training Guide for Practitioners**

Washington State Department of Health Washington State Prescription Monitoring Program

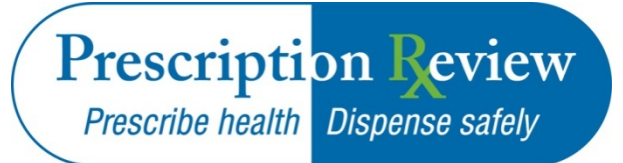

April 2015

RxSentry® is a proprietary system for prescription monitoring provided by Health Information Designs, LLC.

## Contents

| 1 | Document Overview2                             |
|---|------------------------------------------------|
|   | Purpose and Contents                           |
|   | RxSentry Update                                |
| 2 | System Overview4                               |
| 3 | Accessing RxSentry                             |
|   | About This Chapter                             |
|   | Initial Access through SecureAccess Washington |
|   | Existing Users                                 |
|   | New Users                                      |
|   | Log In to RxSentry                             |
|   | View Alert Messages                            |
|   | Log Out of RxSentry                            |
| 4 | RxSentry Queries                               |
| • | About This Chapter 17                          |
|   | Recipient Query                                |
|   | Multiple Recipient Query 22                    |
|   | Prescriber History Query                       |
|   | Prescriber DEA Query                           |
|   | Report Queue                                   |
| 5 | User Management                                |
| • | About This Chanter 32                          |
|   | Lindate Liser Profile                          |
|   | Change Password 34                             |
|   | Delegate Accounts                              |
|   | Linking Delegate Accounts 35                   |
|   | Managing Delegate Accounts                     |
| c | Assistance and Support                         |
| 6 | Assistance and Support                         |
|   | Technical Assistance                           |
|   | Administrative Assistance                      |
| 7 | Document Information                           |
|   | Version History                                |
|   | Change Log                                     |
|   | Copyright and Trademarks 40                    |
|   | Disclaimer                                     |
|   | Corporate Address                              |

## **1** Document Overview

#### **Purpose and Contents**

The *RxSentry*<sup>®</sup> *Training Guide for Practitioners* serves as a step-by-step training guide for medical practitioners and prescribers in the State of Washington using RxSentry for querying purposes. It includes such topics as:

- Requesting an account
- Creating query requests
- Viewing query request status
- Generating reports

**Note**: RxSentry is a proprietary system for prescription monitoring provided by Health Information Designs, LLC for use by the Washington Prescription Monitoring Program, Prescription Review.

#### **RxSentry Update**

The RxSentry system recently underwent an extensive update designed to improve the user experience. The new user interface is more intuitive and visually pleasing, and also provides some new functionality.

Here are the most significant new features:

- Retrieve User Name this function allows you to retrieve a forgotten user name.
- View Alert Messages the WA PMP staff now has the ability to post an alert to your RxSentry home page. If the WA PMP has posted an alert, it will be displayed on your home page upon logging in.
- Query Tab this tab provides direct links to every query you are allowed to access.
- Multiple Recipient Query this function allows you to query up to 20 recipients at once.
- Report Queue Tab this tab (previously the View Query Status link) allows you to view all of your available reports quickly.
- User Management Tab this tab allows you to update your user profile information and password, as needed. If you are a master account holder, you will also manage your delegate accounts from this tab.
- System Help Tab this tab provides resources that may answer any questions you have about using RxSentry, such as creating a query. These resources include online help, an electronic version of the *Training Guide for Practitioners*, and system tutorial videos.
- Resources Tab this tab provides links to PMP resources, such as the Washington State Department of Health PMP website, factsheets, and frequently asked questions.

As you will see, this guide has been restructured to correspond with the new interface. The table below provides a quick reference for existing topics in this guide that have been moved or changed:

| If you are looking for                   | Previously located in                                                                                                | It is now found in                                 |  |
|------------------------------------------|----------------------------------------------------------------------------------------------------|----------------------------------------------------|--|
| Update or Confirm Account<br>Information | Chapter 3, Accessing RxSentry                                                                                        | Chapter 5, User Management,<br>Update User Profile |  |
| Subaccounts                              | Chapter 4, Using RxSentry Chapter 5, User Manag<br>Delegate Accounts                                                 |                                                    |  |
| Practitioner/Pharmacist Query            | The Practitioner/Pharmacist Query function and the corresponding topic in this guide are now called Recipient Query. |                                                    |  |
| Search History                           | The Search History function and the corresponding topic in this guide are now called Prescriber History Query.       |                                                    |  |
| Prescriber Search by DEA                 | The Prescriber Search by DEA function and the corresponding topic in this guide are now called Prescriber DEA Query. |                                                    |  |
| View Query Status                        | The View Query Status function and the corresponding topic in this guide are now called Report Queue.                |                                                    |  |

## 2 System Overview

The RxSentry Prescription Monitoring Program is a web-based system that facilitates the collection, analysis, and reporting of information on the prescribing, dispensing, and use of prescription drugs.

The system materially assists state regulators and practitioners authorized to prescribe and dispense controlled substances in the prevention of diversion, abuse, and misuse of controlled substance prescription medication.

The use of data collected through RxSentry allows for the provision of education and information, early intervention, prevention of diversion, investigation, and enforcement of existing laws governing the use of controlled substances.

This system serves as a valuable tool in the effort to protect the health and welfare of our citizens by reducing the abuse of prescription drugs.

**Note**: For the purposes of this document, the RxSentry Prescription Monitoring Program is referred to as RxSentry.

## **3** Accessing RxSentry

### **About This Chapter**

This chapter contains instructions for Washington practitioners and pharmacists about how to request an RxSentry account and log in to RxSentry.

### **Initial Access through SecureAccess Washington**

Beginning April 28, 2015, all WA PMP users must access RxSentry through the SecureAccess Washington (SAW) security portal.

If you were granted access to RxSentry prior to April 28, 2015, you will use your existing WA PMP user name and password to link your PMP account to your SAW account using the steps provided in the **Existing Users** topic in this document.

If you do not have an RxSentry account, you can apply for WA PMP access through the SAW portal using the steps provided in the **New Users** topic in this document.

The initial steps to link your account or request PMP access will only need to be performed once. If you have already linked your WA PMP account to your SAW account, follow the steps provided in the **Log In to RxSentry** topic to log in through the SAW portal.

#### **Important Notes:**

- Your WA PMP user name and password are *not* the same as your SAW user name and password.
- If you have not registered for a SecureAccess Washington account, click the Create one link on the SAW home page (https://secureaccess.wa.gov) and follow the steps to set up your SAW account. For help establishing your SAW account, you may refer to http://support.secureaccess.wa.gov/.
- If you are not able to sign up for an SAW account or are not a U.S. citizen, you must call the SAW Help Desk (888-241-7597) to access Prescription Review through the SAW portal.

#### **Existing Users**

Before you can access RxSentry through the SAW portal, you must add Prescription Review as a service on your "My Services" tab and provide your WA PMP user name and password. Note that you will only have to perform these steps one time. If you have already added Prescription Review to your "My Services" tab, refer to the **Log In to RxSentry** topic in this document.

**Important Note:** The WA PMP is a secure service, meaning that it can only be accessed through SAW by entering a service code. The service code for WA PMP practitioners and pharmacists is **PMP-PR**.

Perform the following steps to add Prescription Review to your SAW services:

1. Open an Internet browser window and enter the following URL: https://secureaccess.wa.gov.

| The SecureAccess | Washington  | login | window | is | displayed: |
|------------------|-------------|-------|--------|----|------------|
|                  | 1 asim Bron |       |        |    | anopiayear |

| SAW SecureAccess<br>WASHINGTON                                                                        |                    | Net                 | ws Vide         | eo Help           |
|----------------------------------------------------------------------------------------------------|--------------------|---------------------|-----------------|-------------------|
| Log in to SecureAccess Washington                                                                     |                    |                     |                 |                   |
| Password:                                                                                             | Forgot<br>User ID? | Forgot<br>Password? | Activate        | Missing<br>Email? |
| LOGIN                                                                                                 | Folk               | ow our Security Op  | erations Center | ¥                 |
| Do not have an account? <u>Create one</u>                                                             |                    |                     |                 |                   |
| © Copyright 2014<br>Washington State Dept. of Consolidated Technology Services<br>All Rights Reserved |                    |                     |                 | Privacy Notice    |

- 2. Enter your *SAW* user name in the **User ID** field.
- 3. Enter your *SAW* password in the **Password** field.
- 4. Click Login.

A window similar to the following is displayed:

| SAW          | SecureAccess<br>washington | My Secu     | Welcome, | Logout    |
|--------------|----------------------------|-------------|----------|-----------|
| My Services  | Add a New Service          | Contact Us  |          |           |
| Service      | Agency                     | Description | Stat     | us Action |
| No services. |                            |             |          |           |

5. Click **Add a New Service** to add Prescription Review to your "My Services" tab. A window similar to the following is displayed:

| My Services Add a New Service Contact Us                                                                      |                                                                                                    |
|----------------------------------------------------------------------------------------------------|----------------------------------------------------------------------------------------------------|
| Service code:<br>If you have been given a service code, enter it below to<br>apply for access to the service. | Select an agency below to see a list of services: <ul> <li>Board for Volunteer Fire Fighters</li> <li>Community, Trade and Economic Development</li> </ul>                                                                         |
| APPLY<br>Search services by keywords:                                                                         | <u>Consolidated Technology Services</u> <u>Criminal Justice Training Commission</u> Department of Archaeology and Historic Preservation <u>Department of Commerce</u> <u>Department of Ecology</u> Department of Fish and Wildlife |
| Enter keyword(s) below to find related services. Leave field blank to display all services.                   | Department of Health     Department of Information Services     Department of Natural Resources     Department of Revenue                                                                                                    |
| AT LEAST ONE of the words                                                                                     | Department of Social and Health Services     Department of Transportation     Developer Testing Only     DIS DEMO DOMAIN     Enterprise Services     Labor & Industries                                                            |
|                                                                                                    | Liquor Control Board     Military Department Headquarters     Office of Financial Management     Washington State Board of Accountancy                                                                                             |

6. Enter *PMP-PR* in the **Service code** field.

**Note:** Prescription Review is a secure service and can only be added by entering the service code provided above. Prescription Review will not be found in the list or by using the search function.

7. Click Apply.

**Note:** If this is your first time using the SAW portal, you will be prompted to answer several questions to verify your identity (this service is called Knowledge Based Authentication).

Knowledge Based Authentication (KBA) is an Internet security tool. KBA works to authenticate the identity of the user by asking questions that match existing public record information with the name and address you provide. The information you provide to the system, including your name and address, is encrypted. Once the system has authenticated you, everything but your name is deleted. The Prescription Monitoring Program Security Policy does not allow for bypassing KBA.

- As stated above, these questions may include any information of public record. Because the questions come from public record, you need to provide a complete address and your full legal name as it appears on your driver's license or birth certificate.
- You may find you have to enter a former address, especially if your address has changed recently (within the past 1-2 years) to get the right questions that pertain to your identity.

Once you have answered these questions and successfully verified your identity, you will be prompted to enroll in Adaptive Authentication.

 You must first establish your security questions and answers. Special characters are not permitted when answering the security questions.  You will then provide phone numbers (the country code for USA is at the top of the drop-down list) and e-mail addresses. Phone numbers should be direct lines, as you may get a call from the system when you attempt to login.

You will only be required to perform these steps the first time you add a service to your SAW account.

A window similar to the following is displayed:

| Washington Prescription Review |                                                                                                    |  |  |  |  |
|--------------------------------|----------------------------------------------------------------------------------------------------|--|--|--|--|
| New Accounts                   | PMP Provider Account Registration Form (using SecureAccess Washington Account) Please indicate your intended action                                                                                |  |  |  |  |
|                                | Do you already have a Washington Prescription Monitoring Program (PMP) account with a username and password?<br>© Yes, I am an existing WA PMP user<br>© No. I need to create a new WA PMP account |  |  |  |  |
|                                | Submit                                                                                                    |  |  |  |  |
| <b>B</b> CSENTRY"              |                                                                                                    |  |  |  |  |

- 8. Click to select Yes, I am an existing WA PMP user.
- 9. Click Submit.

A window similar to the following is displayed:

| Washington Prescription Review                                                                                   |           |  |  |  |  |
|----------------------------------------------------------------------------------------------------|-----------|--|--|--|--|
| Access System Please enter your WA PMP credentials to link your account to your SecureAccess Washington account. |           |  |  |  |  |
|                                                                                                    |           |  |  |  |  |
|                                                                                                    | Username: |  |  |  |  |
|                                                                                                    | Password: |  |  |  |  |
|                                                                                                    | Login     |  |  |  |  |

- 10. Enter your WA PMP user name in the Username field.
- 11. Enter your *WA PMP* password in the **Password** field.
- 12. Click Login.

#### Notes:

- You will only have to enter your existing WA PMP user name and password the first time you access RxSentry through the SAW portal.
- If you cannot remember your WA PMP user name or password, please contact the HID Help Desk by e-mail at wapmp-info@hidinc.com or by phone at 877-719-3121.

The RxSentry home page is displayed:

| Washington                                                                                                    | Washington Prescription Monitoring Program Prescription Review Prescription Review Pre |                                                                                                    |  |  |  |  |  |
|----------------------------------------------------------------------------------------------------|----------------------------------------------------------------------------------------------------|----------------------------------------------------------------------------------------------------|--|--|--|--|--|
| Home Query Report Qu                                                                                                    | Home Query Report Queue User Management System Help Resources Log Out                                                                                                    |                                                                                                    |  |  |  |  |  |
| Recipient Query<br>Multiple Recipient Query<br>Prescriber History Query<br>Prescriber DEA Query                                                                                                    | Washington Practitioner/Pharmacist Query Site<br>Geory Creation Tp<br>Make your gery as general as possible and then dril down to more specific information once you have identified the person for whom you are looking. For examp<br>the first name, and a birth date, and then click liked. When the preliminary results are displayed on the screen, you can highlight the person that you want to que<br>If you enter a specific birth date for an individual and the query results are blank, click the Within field just below the Date of Eich field and resultmit the query with<br>create a query with boarder seach criteria.<br>Once you have admitted the query for processing, you will be redirected to the Report Qause. In the Report Qause, click the Jub Sequence ID number to view th<br>click your brevear's refeat button. The Jub Sequence ID will appear as a hypelinia when the report is ready for viewing.                                                                                                    | ie, you could enter the last name of the individual, the first letter of<br>y and then click Submit to submit the query for processing.<br>a wider date range, for example, within two years of birth date, to<br>a report you requested. If the Job Sequence ID is not a hyperlink, |  |  |  |  |  |
| RESENTRY*  Prescription Review Prescription Review Prescription Re |                                                                                                    |                                                                                                    |  |  |  |  |  |

#### **New Users**

Before you can access RxSentry through the SAW portal, you must request access to the WA PMP. Once your request has been approved, you will be notified by e-mail and you will be able to access Prescription Review from your "My Services" tab. Note that you will only have to perform these steps one time. If your account request has already been approved, refer to the **Log In to RxSentry** topic in this document.

**Important Note:** The WA PMP is a secure service, meaning that it can only be accessed through SAW by entering a service code. The service code for WA PMP practitioners and pharmacists is **PMP-PR**.

Perform the following steps to request access to the Prescription Review database:

1. Open an Internet browser window and enter the following URL: https://secureaccess.wa.gov.

The SecureAccess Washington login window is displayed as shown on the following page.

| SAW SHINGTON                                                                                          |                    | News                 | s Video        | Help              |
|----------------------------------------------------------------------------------------------------|--------------------|----------------------|----------------|-------------------|
| Log in to SecureAccess Washington                                                                     |                    |                      |                |                   |
| Password:                                                                                             | Forgot<br>User ID? | Forgot<br>Password?  | Activate       | Missing<br>Email? |
|                                                                                                    | Folk               | ow our Security Oper | rations Center |                   |
| Do not have an account? <u>Create one</u>                                                             |                    |                      |                |                   |
| Copyright 2014     Washington State Dept. of Consolidated Technology Services     All Rights Reserved |                    |                      |                | Privacy Notice    |

- 2. Enter your SAW user name in the User ID field.
- 3. Enter your SAW password in the **Password** field.
- 4. Click Login.

A window similar to the following is displayed:

| SAW          | SecureAccess<br>WASHINGTON | _                 | Welcome, Han and L | ogout  |
|--------------|----------------------------|-------------------|--------------------|--------|
|              |                            | My Secure Service | Account Management | Help   |
|              |                            |                   |                    |        |
|              |                            |                   |                    |        |
| My Services  | Add a New Service          | Contact Us        |                    | -      |
| Service      | Agency                     | Description       | Status             | Action |
| No services. |                            |                   |                    |        |
|              |                            |                   |                    |        |
|              |                            |                   |                    |        |
|              |                            |                   |                    |        |
|              |                            |                   |                    |        |
| _            |                            |                   |                    | _      |
|              | _                          | _                 | _                  |        |

5. Click **Add a New Service** to add Prescription Review to your "My Services" tab. A window similar to the following is displayed:

| My Services Add a New Service Contact Us                                                                      |                                                                                                    |
|----------------------------------------------------------------------------------------------------|----------------------------------------------------------------------------------------------------|
| Service code:<br>If you have been given a service code, enter it below to<br>apply for access to the service. | Select an agency below to see a list of services: <ul> <li>Board for Volunteer Fire Fighters</li> <li>Community, Trade and Economic Development</li> <li>Consolidated Technology Services</li> <li>Criminal Justice Training Commission</li> </ul> |
| APPLY                                                                                                    | Department of Archaeology and Historic Preservation     Department of Commerce     Department of Ecology                                                                                                    |
| Enter keyword(s) below to find related services. Leave field<br>blank to display all services                 | Department of Fish and Wildlife     Department of Health     Department of Information Services                                                                                                    |
|                                                                                                    | Department of Natural Resources     Department of Revenue                                                                                                    |
| AT LEAST ONE of the words                                                                                     | Department of Social and Health Services     Department of Transportation     Developer Testing Only     DIS DEMO DOMAIN                                                                                                    |
|                                                                                                    | Enterprise Services     Labor & Industries     Liquor Control Board     Military Department Headquarters     Office of Financial Management     Washington State Board of Accountancy                                                              |

6. Enter *PMP-PR* in the **Service code** field.

**Note:** Prescription Review is a private service and can only be added by entering the service code provided above. Prescription Review will not be found in the list or by using the search function.

7. Click Apply.

**Note:** If this is your first time using the SAW portal, you will be prompted to answer several questions to verify your identity (this service is called Knowledge Based Authentication).

Knowledge Based Authentication (KBA) is an Internet security tool. KBA works to authenticate the identity of the user by asking questions that match existing public record information with the name and address you provide. The information you provide to the system, including your name and address, is encrypted. Once the system has authenticated you, everything but your name is deleted. The Prescription Monitoring Program Security Policy does not allow for bypassing KBA.

- As stated above, these questions may include any information of public record. Because the questions come from public record, you need to provide a complete address and your full legal name as it appears on your driver's license or birth certificate.
- You may find you have to enter a former address, especially if your address has changed recently (within the past 1-2 years) to get the right questions that pertain to your identity.

Once you have answered these questions and successfully verified your identity, you will be prompted to enroll in Adaptive Authentication.

 You must first establish your security questions and answers. Special characters are not permitted when answering the security questions.  You will then provide phone numbers (the country code for USA is at the top of the drop-down list) and e-mail addresses. Phone numbers should be direct lines, as you may get a call from the system when you attempt to login.

You will only be required to perform these steps the first time you add a service to your SAW account.

A window similar to the following is displayed:

| Washingto         | n Prescription Review                                                                                                    |                                                                                |
|-------------------|----------------------------------------------------------------------------------------------------|--------------------------------------------------------------------------------|
| New Accounts      |                                                                                                    | PMP Provider Account Registration Form (using SecureAccess Washington Account) |
|                   | Please indicate your intended action.<br><b>Do you already have a Washington Prescription Me</b><br>© Yes, I am an existing WA PMP user<br>© No, I need to create a new WA PMP account | onitoring Program (PMP) account with a username and password?                  |
|                   | Submit                                                                                                    |                                                                                |
| <b>B</b> CSENTRY* |                                                                                                    |                                                                                |

- 8. Click to select No, I need to create a new WA PMP account.
- 9. Click Submit.

The PMP Provider Account Registration Form is displayed:

| PMP Provider A                                                                                                    | ccount Registration Form (using SecureA                                                                                                    | Access Washington Account)         |
|----------------------------------------------------------------------------------------------------|----------------------------------------------------------------------------------------------------|------------------------------------|
| * LAST Name:                                                                                                    | * FIRST Name:                                                                                                    | Middle Initial:                    |
| * Date of Birth (MM/DD/YYYY):                                                                                                    | * Last 4 Digits of SSN:                                                                                                    |                                    |
| Business Name (if applicable):                                                                                                    |                                                                                                    |                                    |
| * Street Address:                                                                                                    |                                                                                                    |                                    |
| * City: * State: Select a                                                                                                    | state • * Zip Code:                                                                                                    |                                    |
| * Health Profession License Type (Example: M.D., P                                                                                                    | A, etc.): Select type                                                                                                    |                                    |
| * State License Number (WA licenses only: without p                                                                                                    | prefix - ex. 12345678): *                                                                                                    | License State Code: Select a state |
| * Phone # (123-456-7890x0000):                                                                                                    | Fax:                                                                                                    |                                    |
| * DEA Number (for prescribers only, ex. AB123456                                                                                                    | 7): DEA Suffix:                                                                                                    | * Email:                           |
|                                                                                                    |                                                                                                    |                                    |
| * Security Question: Please Select                                                                                                    | <ul> <li>* Security Answer:</li> </ul>                                                                                                    |                                    |
| <ol> <li>Currently licensed and authorized to prescribe or d</li> <li>Currently licensed as a health care practitioner AN prescriber who meets the the requirements in paragra</li> <li>I understand that my use of this system is permitted or</li> <li>providing medical or pharmaceutical care for my pa</li> <li>providing my patient his or her own prescription means sure of the patient's identity.</li> <li>I understand that any other access or disclosure of PM civil sanctions or disciplinary action. I further underso the health care information and will protect the information and will protect the information.</li> </ol> | ispense controlled substances; or<br>D I am currently authorized to access this system by a<br>ph (1).<br>mly in connection with:<br>ttients.<br>mitoring information contained in the system, so long<br>AP data is a violation of Washington law and may resu<br>tand that I will treat the information in the system as a<br>ormation in my possession in accordance with federal a | a as I<br>ult in<br>uny<br>and     |
| I understand that I am responsible for all use of my u<br>provider I have authorized. I will never share my pass<br>authentication or password is lost or compromised, or<br>no longer needs that access. I agree to notify the Dep<br>I understand that the PMP will conduct auditing active<br>of the system.                                                                                                    | ser name and password, and any use of the system by<br>sword with anyone, including co-workers. If any<br>if a provider who I have authorized to access the syst<br>artment of Health immediately.<br>ities to monitor for unusual or potentially unauthorize                                                                                                    | a<br>tem<br>ed use                 |

10. Complete the fields on the account registration form, noting that required fields are indicated with an asterisk (\*).

#### 11. Click Accept & Submit.

If any required information is incomplete or missing, a message is displayed indicating which fields must be corrected before your account request form can be submitted.

If all information has been properly supplied, a completed account request form is displayed, along with a prompt to print the form.

12. Print the form and save a copy of it for your own records. If Program staff are not able to easily verify your information you may be required to have the form notarized and mail it in.

The Washington Prescription Review Program staff will review your request and verify the information. You may be contacted if additional information is required.

If you are approved for an account, you will be notified via e-mail. The e-mail will contain your approval confirmation, as well as your personal identification number (PIN) that you will use to identify yourself if you need assistance from the HID Help Desk.

If you are denied access to the system, or if there was an error in your application, you will be notified by the Washington Prescription Review Program staff.

#### **Important Notes:**

- Once you have applied for WA PMP access, you will see PMP Provider on your "My Services" tab. However, you will not be able to access the practitioner query site until you have received your approval notification. Until your account has been approved, an error message will display upon clicking the PMP – Provider link.
- Once you have been approved for WA PMP access, follow the steps in the Log In to RxSentry topic in this document.

#### Log In to RxSentry

Perform the following steps to access RxSentry through the SecureAccess Washington portal.

**Note**: If you have not added Prescription Review to your SAW services, refer to the **Initial Access through SecureAccess Washington** topic in this document.

 Open an Internet browser window and enter the following URL: https://secureaccess.wa.gov.

The SAW login window is displayed as shown on the following page.

| SAW SecureAccess<br>WASHINGTON                                                                       |                    | News                | s Video             | Help              |
|----------------------------------------------------------------------------------------------------|--------------------|---------------------|---------------------|-------------------|
| Log in to SecureAccess Washington                                                                    |                    |                     |                     |                   |
| User ID:                                                                                             |                    |                     |                     | _?                |
| Password:                                                                                            |                    |                     | Ľ                   |                   |
|                                                                                                    | Forgot<br>User ID? | Forgot<br>Password? | Activate<br>Account | Missing<br>Email? |
|                                                                                                    | Folic              | w our Security Ope  | rations Center      | ,                 |
| Do not have an account? <u>Create one</u>                                                            |                    |                     |                     |                   |
| © Copyright 2014<br>Washington Sate Dept. of Consolidated Technology Services<br>All Rights Reserved |                    |                     |                     | Privacy Notice    |

- 2. Enter your SAW user name in the User ID field.
- 3. Enter your SAW password in the **Password** field.
- 4. Click Login.

A window similar to the following is displayed:

| SAW Sector            | ureAccess            | Welcome,                                             |              | Logout        |
|-----------------------|----------------------|------------------------------------------------------|--------------|---------------|
|                       |                      | My Secure Services Accoun                            | t Management | Help          |
|                       |                      |                                                      |              |               |
| My Services 🔽 Add a   | a New Service Conta  | act Us                                               |              |               |
| Service               | Agency               | Description                                          | Status       | Action        |
| PMP - Law Enforcement | Department of Health | Prescription Monitoring Program - Law<br>Enforcement | Active       | <u>Remove</u> |
| PMP - Provider        | Department of Health | Prescription Monitoring Program - Provider Site      | Active       | <u>Remove</u> |
| PMP - State           | Department of Health | Prescription Monitoring Program - State Site         | Active       | <u>Remove</u> |

5. Click **PMP – Provider**.

**Note:** SAW will give you the opportunity to update your Adaptive Authentication information (e.g., e-mail address, phone number, and security questions) prior to accessing your service. If you do not need to update your information, click **Continue** on the window

that is displayed. If you wish to update this information, click **Change** and follow the steps to update your information.

If you are accessing the system from a different computer, or if your computer does not retain information in your browser that SAW uses to determine risk for verifying the identity of a returning user, SAW may also ask you a security question or require you to validate your identity through phone call or e-mail.

The RxSentry home page is displayed:

| Washington                                                                                      | Prescription Monitoring Program                                                                                                    | Prescription Review<br>Prescribe health Dispense safely                                                                                                    |
|-------------------------------------------------------------------------------------------------|----------------------------------------------------------------------------------------------------|----------------------------------------------------------------------------------------------------|
| Home Query Report Qu                                                                            | eue User Management System Help Resources                                                                                                    | Log Out                                                                                                    |
| Recipient Query<br>Multiple Recipient Query<br>Prescriber History Query<br>Prescriber DEA Query | Washington Practitioner/Pharmacist Query Site<br>Geny Creation Tp<br>Make your query as general as possible and then dell down to more specific information once you have identified the person for whom you are looking. For example<br>the first name, and a birth date, and then click Next. When the preliminary results are displayed on the screen, you can highlight the person that you want to query<br>if you enter a specific birth date for an individual and the query results are blank, click the Within field just below the Date of Birth field and resubmit the query with<br>create a query with broader search criens.<br>Once you have submitted the query for processing, you will be redirected to the Report Queue. In the Report Queue, click the Job Sequence ID number to view the<br>click your browser's refresh button. The Job Sequence ID will appear as a hyperfink when the report is ready for viewing. | b, you could enter the last name of the individual, the first letter of<br>and then click Submit to submit the query for processing,<br>a wider date range, for example, within two years of birth date, to<br>report you requested. If the Job Sequence ID is not a hyperlink, |
| Copyright © 2013 Health Information Di<br>If you need further assistance, please of             | nigns, LLC<br>ntactine POMP Help Desk                                                                                                    | Washington Stato Department of Health<br>Washington Stato Department of Health<br>P.O. Box 47852, Olympia, Washington, 98504-7852, Fax (360) 236-2301                                                                                                    |

#### **View Alert Messages**

The WA PMP staff has the ability to send you alert messages.

Perform the following steps to view alert messages:

1. Log in to RxSentry.

If you have a new message from the WA Department of Health, it will be displayed on the RxSentry home page, as illustrated below:

| Washington                                                                          | Prescription Monitoring Program<br>were User Management System Help Resources<br>Veschington Practitioneer/Pharmacist Query Site                                                                                                    |
|-------------------------------------------------------------------------------------|----------------------------------------------------------------------------------------------------|
| Multiple Recipient Query<br>Prescriber History Query<br>Prescriber DEA Query        | ALERT(s)           Left Message         Create Data         Kreate Data           1/64/00/6604 from Processing         1/64/00/6604 from Processing         1/64/00/6604 from Processing           Construction of the Arritication on the specific information once you have identified the person for whom you are tooking. For example, you could enter the last name of the individual, the first letter of the first manne, and a bim date, and then click Next. When the person for you want to query and then click Submit to equery for processing.           You enter a specific bim date for an individual and the query results are displayed on the screen, you can highlight the person that you want to query and then click Submit to equery for processing.         You enter a specific bim date for an individual and the query results are blank, click the Within field just blow the Date of Bimh field and result the query with a wider date range, for example, within two years of bimh date, to create a query with broader seach citatia.           Once you have submitted the query for processing, you will be redirected to the Riport Queue, in the Riport Queue, Click the Job Sequence ID unit be person for theoring.                                                                                                    |
| Copyright © 2013 Health Information De<br>If you need further assistance, please of | NOP. LLC<br>Vitact Die POMP Help Desk Vitact Die POMP Help Desk Vitact Die POMP Help Desk Vitact Die Attable Vitact Die POMP Help Desk Vitact Die Attable Vitact Die Attable Vitact Die At |

2. After you have read the message(s), click I Acknowledge the Alert(s) to confirm that you have received and read the alert.

**Note**: If you need to make any notes regarding the alert(s), please do so before clicking the I **Acknowledge the Alert(s)** button. Once you have clicked this button, the alert message window will not display again until the WA Department of Health sends you another message.

### Log Out of RxSentry

To log out of RxSentry, you may click **Log Out** from the RxSentry home page, or you may return to SAW and log out from the SAW home page.

**Note:** Clicking **Log Out** on the RxSentry site logs you out of both the RxSentry and SAW applications. If you need to access RxSentry again, you will be required to enter your SAW user name and password.

## 4 **RxSentry Queries**

### **About This Chapter**

This chapter explains how to create queries regarding recipient usage of controlled substances, view a history of searches, and search by prescriber DEA number.

**Note**: Pharmacists can create patient queries; prescribers can create patient queries and queries regarding prescribing history using their own DEA number.

The following types of queries are available:

- Recipient Query used by practitioners and pharmacists to create queries regarding recipient usage of controlled substances
- Multiple Recipient Query used by practitioners to query up to 20 recipients at once and generate a recipient report for each recipient
- Prescriber History Query used by practitioners to view a history of all queries performed using their user ID, as well as all queries performed by their delegates, if applicable
- Prescriber DEA Query used by practitioners to view a history of all dispensed prescriptions attributed to their DEA number

### **Recipient Query**

Perform the following steps to create a query on recipient controlled substance usage:

1. Log in to RxSentry.

A window similar to the following is displayed:

| Washington                                                                      | Prescription Monitoring Program                                                                                                    | Prescription Review<br>Prescribe health Dispense safety                                                                                                    |
|---------------------------------------------------------------------------------|----------------------------------------------------------------------------------------------------|----------------------------------------------------------------------------------------------------|
| Home Query Report Q                                                             | ieue User Management System Help Resources                                                                                                    | Log Out                                                                                                    |
| Recipient Query<br>Multiple Recipient Query                                     | Washington Practitioner/Pharmacist Query Site                                                                                                    |                                                                                                    |
| Prescriber History Query                                                        | Query Creation Tip                                                                                                    |                                                                                                    |
| Prescriber DEA Query                                                            | Make your query as general as possible and then drill down to more specific information once you have identified the person for whom you are looking. For exampl<br>the first name, and a birth date, and then click Next. When the preliminary results are displayed on the screen, you can highlight the person that you want to quer<br>if you anter a specific birth date for an individual and the query results are blank, click the Within field just below the Date of Birth field and resubmit the query with<br>create a query with broader search criteria.<br>Once you have submitted the query for processing, you will be redirected to the Report Queue, the Report Queue, click the Job Sequence ID number to view the<br>click your browser's refersh botton. The Job Sequence ID will appear as a hyperlink when the report is ready for viewing. | e. you could enter the last name of the individual, the first letter of<br>yand then click Subork to submit the query for processing.<br>a wider date range, for example, within two years of birth date, to<br>report you requested. If the Job Sequence ID is not a hyperlink. |
| Copyright © 2013 Health Information D<br>If you need further assistance, please | HIDIS. LLC<br>Prescription Verview<br>Prescribe health Disputse safely                                                                                                    | Washington State Department of Health<br>Washington State Department of Health<br>P.O. Box 47852, Olympia, Washington, 98504-7852, Fax: (380) 238-2901                                                                                                    |

2. Click Recipient Query.

#### A window similar to the following is displayed:

| Washington PDMP Certification Statement for Provider/Pharmacist                                                                                                    |
|----------------------------------------------------------------------------------------------------|
| I agree that by accessing this system, I affirm that I am<br>Currently licensed and authorized to prescribe or dispense controlled substances; or<br>Currently licensed as a health care practitioner AND I am currently authorized to access this system by a prescriber who meets the the requirements in paragraph (1).                                                                                                 |
| I understand that my use of this system is permitted only in connection with:<br>providing medical or pharmaceutical care for my patients.<br>providing my patient his or her own prescription monitoring information contained in the system, so long as I am sure of the patient's identity.                                                                                                    |
| I understand that any other access or disclosure of PMP data is a violation of Washington law and may result in civil sanctions or disciplinary action. I further understand that I will treat the information in the system as any other health care information and will protect the information in my possession in accordance with federal and state laws governing health care information.                           |
| I understand that I am responsible for all use of my user name and password, and any use of the system by a provider I have authorized. I will never share my password with<br>anyone, including co-workers. If any authentication or password is lost or compromised, or if a provider who I have authorized to access the system no longer needs that access,<br>I agree to notify the Department of Health immediately. |
| I understand that the PMP will conduct auditing activities to monitor for unusual or potentially unauthorized use of the system.                                                                                                    |
| I accept the above conditions                                                                                                    |
| You must accept the above conditions before you can continue.                                                                                                    |

You may query any recipient name, but before you can view the results of the query, you must authenticate the query by indicating that the query is for a valid reason and that you have the potential to provide a service to the recipient whose name is being queried.

**Note**: Without selecting the check box indicating that you understand and agree to the terms and conditions, you will not be able to access the Recipient Query window.

3. Select the check box indicating that you accept the terms and conditions. A window similar to the following is displayed:

| *Last Name:                                      |                                              | ]     |
|--------------------------------------------------|----------------------------------------------|-------|
| *Eirst Namo-                                     |                                              |       |
| That Name.                                       |                                              |       |
| Search Method:                                   | Fastest: Last name equals, first name begins | -     |
| *Data of Pieth                                   |                                              |       |
| Date of birth:                                   |                                              |       |
|                                                  | mm/dd/yyyy                                   |       |
| Within:                                          | Exact Match                                  | -     |
|                                                  |                                              |       |
| Gender                                           | All                                          | -     |
|                                                  |                                              |       |
| County:                                          | Select County                                | -     |
|                                                  |                                              |       |
| ZIP Code:                                        |                                              |       |
|                                                  |                                              |       |
| *Dispensed Start Date:                           | 03/18/2013                                   |       |
|                                                  | mm/dd/yyyy                                   |       |
| *Disponsed End Date:                             | 02/10/2014                                   |       |
| Dispensed Life Date.                             | 03/18/2014                                   |       |
|                                                  | mm/dd/yyyy                                   |       |
| *Required Field                                  |                                              |       |
| All required fields must be filled in.           |                                              |       |
| However, for the best search results, fill in as | many fields as possible.                     |       |
|                                                  |                                              |       |
|                                                  |                                              |       |
|                                                  | Next                                         | Clear |
|                                                  |                                              |       |

Complete the information on the Recipient Query window, using the field descriptions in the following table as a guideline. Note the required fields, which are marked with an asterisk (\*); if these fields are not populated, an error message is displayed.

| Field Name           | Usage                                                                                                    |
|----------------------|----------------------------------------------------------------------------------------------------|
| Last Name            | <b>(Required)</b> Type the recipient's last name.<br>You may also search for a specific recipient by using partial text, for<br>example, type <i>Smi</i> to display a list of recipients containing "Smi" in<br>the first three letters of their last name.                                                                                                    |
| First Name           | <b>(Required)</b> Type the recipient's first name.<br>You may also search for a specific recipient by using partial text, for<br>example, type <i>Tho</i> to display a list of recipients containing "Tho" in<br>the first three letters of their first name.                                                                                                    |
| Search Method        | <ul> <li>Select one of the following search methods:</li> <li>Fastest: Last Name Equals, First Name Begins – Allows you to search by a recipient's complete last name and partial first name. The more information you can provide, the more specific your search results will be.</li> <li>Begins With – Allows you to search by the first few letters of the recipient's last and first names.</li> <li>Sounds Like – Allows you to enter a name, and the system will find names that sound similar to the one you entered.</li> <li>If you are unsure of the recipient's first and last name, or are unsure of the spelling, use the Begins With or Sounds Like option.</li> </ul> |
| Date of Birth        | <b>(Required)</b> Type the recipient's date of birth using the <i>mm/dd/yyyy</i> format, or click the calendar icon ( ) to select a date from the calendar.                                                                                                    |
| Within               | Used in conjunction with the <b>Date of Birth</b> field to specify a time range within which to match the date of birth.                                                                                                    |
| Gender               | Click the down arrow and select the gender of the recipients to include in your search.                                                                                                    |
| County               | Click the down arrow to select a specific county name, or leave this field blank to produce a wider range of results.                                                                                                    |
| ZIP Code             | Narrow your search by typing a specific ZIP code, or leave this field blank to produce a wider range of results.                                                                                                    |
| Dispensed Start Date | (Required) Use this field to enter a specific start date for the dispensing timeframe, for example, 12/01/2013;<br>Or<br>You may click the calendar icon ( ) and select a specific start date from the calendar.                                                                                                    |

| Field Name                                                                  | Usage                                                                                                    |
|-----------------------------------------------------------------------------|----------------------------------------------------------------------------------------------------|
| Dispensed End Date                                                          | (Required) Use this field to enter a specific end date for the dispensing timeframe, for example, 12/31/2013;<br>Or<br>You may click the calendar icon ()) and select a specific end date from the calendar. |
|                                                                             | Note: The Dispensed End Date cannot be greater than 14 days ago.                                                                                                    |
| Master Accounts                                                             | (Required) Select the master account holder for whom the query is                                                                                                    |
| <b>Note:</b> This field only displays if you are a delegate account holder. | being created.                                                                                                    |

5. Once all criteria have been entered or selected, click **Next**. Your search results are displayed similar to the following:

| select a name, click on the desired name. To select multiple names, hold down [Ctrl] while clicking the desired names.           Last Name         First Name         DOB         County         Address         City         State         ZIP           SMTTH         ME         04240         ME         04009         Address         04009         Address         04009         04009         04009         040 | Last Name:<br>First Name:<br>Date of Birth | smith<br>a                      |                   |                |                                                                                                    |               | Dispensed                  | County:<br>ZIP Code:<br>Start Date:       | 12/20/2012 |
|----------------------------------------------------------------------------------------------------|--------------------------------------------|---------------------------------|-------------------|----------------|----------------------------------------------------------------------------------------------------|---------------|----------------------------|-------------------------------------------|------------|
| Last Name First Name DOB County Address City State ZIP SMITH ME 04240 ME 04009 SMITH SMITH ME 04062 ME 04062 ME 04062                                                                                                    | Gender:<br>arch Results<br>select a name,c | All<br>s<br>lick on the desired | I name. To select | multiple names | s, hold down [Ctrl] while clicki                                                                                                    | ng the desire | Dispensed<br>d names.      | I End Date:                               | 12/20/2013 |
| SMITH         ME         04240           SMITH         ME         04009           SMITH         ME         04062           SMITH         ME         04062                                                                                                    | Last Name                                  | First Name                      | DOB               | County         | Address                                                                                                    | City          | State                      | ZIP                                       |            |
| SMITH         ML         O4050           SMITH         ME         04488           SMITH         ME         04544           SMITH         ME         04024                                                                                                    | SMITH<br>SMITH<br>SMITH<br>SMITH           |                                 |                   |                | A CONTRACTOR OF A CONTRACTOR OF A CONTRACTOR OF A CONTRACTOR OF A CONTRACTOR A CONTRACTOR A CONT |               | ME<br>ME<br>ME<br>ME<br>ME | 04240<br>04009<br>04062<br>04090<br>04488 | *          |

- 6. From the **Search Results** section of this window, click the desired recipient's name. To select multiple recipients from the list:
  - If the recipients are listed consecutively, click the first value, hold down the [Shift] key, and then click the last value.
  - If the recipients are not listed consecutively, hold down the [Ctrl] key while clicking each value.
- 7. Select one of the following sort options:
  - By Recipient by Date: this option sorts first by recipients (patient IDs, in numerical order) and then by prescription dispense date (newest to oldest)
  - By Date Only: this option sorts by prescription dispense date (newest to oldest)
- 8. Click Submit.

Your report results are displayed similar to the following:

| Last Name:<br>First Name:<br>Date of Birth:<br>Gender: | Doe<br>John<br>All                             |                                    |         |               | Cou<br>Zip Co<br>Dispensed Start D<br>Dispensed End D | nty:<br>xde:<br>ate: 01/01/2012<br>ate: 03/12/2013 |                 |
|--------------------------------------------------------|------------------------------------------------|------------------------------------|---------|---------------|-------------------------------------------------------|----------------------------------------------------|-----------------|
| Recipients:                                            | 1 out of 1 Recipients Selected - Click to View |                                    | •       |               |                                                       |                                                    |                 |
| ate Dispensed/<br>ate Prescribed                       | Drug Name/<br>NDC                              | Quantity Dispensed/<br>Davs Supply | RXM     | Prescriber    | Dispenser                                             | Recipient                                          | *Payment Method |
| 3/23/2012<br>3/23/2012                                 | ANDROGEL<br>00051846233                        | 75<br>30                           | 1122332 | Baker Philip  | Acme Pharmacy<br>Auburn AL                            | DOE JOHN                                           |                 |
| 2/26/2012<br>2/26/2012                                 | HYDROCODONE- ACETAMINOPHEN<br>00406036301      | 30<br>5                            | 1122331 | Baker Phillip | Acme Pharmacy<br>Auburn AL                            | Aubum AL-36830<br>DOE JOHN<br>Aubum AL-36830       |                 |
| 2/13/2012<br>2/13/2012                                 | HYDROCODONE- ACETAMINOPHEN<br>00406035705      | 30<br>2                            | 1122330 | Baker Phillip | Acme Pharmacy<br>Auburn AL                            | DOE JOHN                                           |                 |

**Note**: Your search criteria and the recipient names you selected are located above your report. You may click the down arrow in the **Recipients** field to view the patients you chose to include in your report.

- 9. From this window, you may perform the following functions:
  - a) Click the column headers that are hyperlinks (Date Dispensed/Date Prescribed, Prescriber, and Dispenser) to sort your results.
  - b) Click Generate PDF to generate a PDF version of your report.

Your report will begin to process, and a window similar to the following is displayed:

Query 276 has been created. Go to Report Queue in the navigation menu to retrieve report when query finishes running.

Click the **Report Queue** link to navigate to the Report Queue and view your report. Continue to the Report Queue topic in this document for more information.

c) Click **Map Results** to view a graphical depiction of your results. A window similar to the following is displayed:

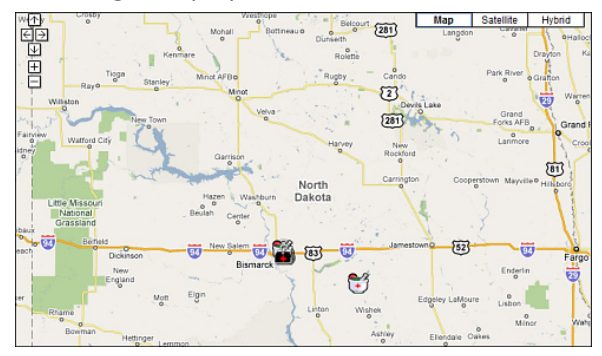

If desired, click the direction arrows in the top left corner of this window to scroll to different sections of the map.

You may also expand or reduce the detail included in the map by clicking the plus (+) or minus (–) symbols.

When the map is expanded, the following icons are visible:

- Red pushpin Represents the recipient's address; clicking a pushpin displays the total number of prescriptions for the recipient
- **Doctor bag** Represents the physician's address; clicking a doctor bag displays the physician's name and number of prescriptions written for the recipient
- **Mortar and pestle** Represents the pharmacy's address; clicking a mortar and pestle displays the pharmacy's name and phone number

### **Multiple Recipient Query**

This function allows you to query up to 20 recipients at once and generate a recipient report for each recipient. For your convenience, all reports are compiled in to a single PDF file.

Perform the following steps to create a multiple recipient query:

1. Log in to RxSentry.

A window similar to the following is displayed:

| Washington Prescription Monitoring Program                                      |                                                                                                    |                                                                                                    |  |  |
|---------------------------------------------------------------------------------|----------------------------------------------------------------------------------------------------|----------------------------------------------------------------------------------------------------|--|--|
| Home Query Report Q                                                             | ueue User Management System Help Resources                                                                                                    | Log Out                                                                                                    |  |  |
| Recipient Query<br>Multiple Recipient Query                                     | Washington Practitioner/Pharmacist Query Site                                                                                                    |                                                                                                    |  |  |
| Prescriber History Query                                                        | Query Creation Tip                                                                                                    |                                                                                                    |  |  |
| Prescriber DEA Query                                                            | Make your query as general as possible and then drill down to more specific information once you have identified the person for whom you are looking. For example<br>the first name, and a birth date, and then click Next. When the preliminary results are displayed on the screem, you can highlight the person that you want to query<br>if you enter a specific block date for an indicidual and the query results are blank, click the Within field just below the Date of Birth field and resubmit the query with<br>create a query with broader search criteria.<br>Once you have submitted the query for processing, you will be redirected to the Report Queue. In the Report Queue, click the Job Sequence ID number to view the<br>click your browser's refresh button. The Job Sequence ID will appear as a hyperlink when the report is ready for viewing. | e. you could enter the last name of the individual, the first letter of<br>and then click Submit to submit the query for processing.<br>a wider date range, for example, within two years of bith date, to<br>report you requested. If the Job Sequence ID is not a hyperlink, |  |  |
| Copyright © 2013 Health Information D<br>If you need further assistance, please | Prescription LLC<br>Prescription Deview<br>Prescribe health Dispense safely                                                                                                    | Washington State Department of Health<br>P.O. Box 47852, Olympia, Washington, 98504-7852, Fax (360) 238-2901                                                                                                    |  |  |

#### 2. Click Multiple Recipient Query.

A window similar to the following is displayed:

| Washington PDMP Certification Statement for Provider/Pharmacist                                                                                                    |
|----------------------------------------------------------------------------------------------------|
| I agree that by accessing this system, I affirm that I am<br>Currently licensed and authorized to prescribe or dispense controlled substances; or<br>Currently licensed as a health care practitioner AND I am currently authorized to access this system by a prescriber who meets the the requirements in paragraph (1).                                                                                                 |
| I understand that my use of this system is permitted only in connection with:<br>providing medical or pharmaceutical care for my patients.<br>providing my patient his or her own prescription monitoring information contained in the system, so long as I am sure of the patient's identity.                                                                                                    |
| I understand that any other access or disclosure of PMP data is a violation of Washington law and may result in civil sanctions or disciplinary action. I further understand that I will treat the information in the system as any other health care information and will protect the information in my possession in accordance with federal and state laws governing health care information.                           |
| I understand that I am responsible for all use of my user name and password, and any use of the system by a provider I have authorized. I will never share my password with<br>anyone, including co-workers. If any authentication or password is lost or compromised, or if a provider who I have authorized to access the system no longer needs that access,<br>I agree to notify the Department of Health immediately. |
| I understand that the PMP will conduct auditing activities to monitor for unusual or potentially unauthorized use of the system.                                                                                                    |
| I accept the above conditions                                                                                                    |
| You must accept the above conditions before you can continue.                                                                                                    |

You may query any recipient name, but before you can view the results of the query, you must authenticate the query by indicating that the query is for a valid reason and that you have the potential to provide a service to the recipient whose name is being queried.

**Note**: Without selecting the check box indicating that you understand and agree to the terms and conditions, you will not be able to access the Multiple Recipient Query window.

3. Select the check box indicating that you accept the terms and conditions. The Multiple Recipient Query window is displayed similar to the following:

|                                        | Query                      | //Report Claims |
|----------------------------------------|----------------------------|-----------------|
|                                        |                            |                 |
| *Dispensed Start Date:                 | 06/03/2013                 |                 |
|                                        | mm/dd/yyyy                 |                 |
| *Dispensed End Date:                   | 06/03/2014 🛄<br>mm/dd/yyyy |                 |
| Recipient 1                            |                            |                 |
| *Last Name·                            |                            |                 |
| First Name:                            |                            |                 |
| *DOB:                                  |                            |                 |
|                                        | mm/dd/yyyy                 |                 |
| Within:                                | Exact Match                | -               |
|                                        |                            |                 |
| Recipient 2                            |                            |                 |
| Last Name:                             |                            |                 |
| First Name:                            |                            |                 |
| DOB:                                   |                            |                 |
|                                        | mm/dd/yyyy                 |                 |
| Within:                                | Exact Match                | -               |
| Recipient 3                            |                            |                 |
| Last Name:                             |                            |                 |
| First Name:                            |                            |                 |
| DOB:                                   |                            |                 |
|                                        | mm/dd/yyyy                 |                 |
| Within:                                | Exact Match                | -               |
| Recipient 4                            |                            |                 |
| Last Namo:                             |                            |                 |
| Firet Name                             |                            |                 |
| DOB:                                   |                            |                 |
| 505.                                   | mm/dd/www                  |                 |
|                                        |                            |                 |
| Within:                                | Exact Match                | •               |
|                                        |                            | -               |
| ~~~~~~~~~~~~~~~~~~~~~~~~~~~~~~~~~~~~~~ |                            |                 |

- 4. Type a specific start date for the dispensing timeframe in the **Dispensed Start Date** field, or you may click the calendar icon and select a specific start date from the calendar.
- 5. Type a specific end date for the dispensing timeframe in the **Dispensed End Date** field, or you may click the calendar icon and select a specific end date from the calendar.

- 6. For each recipient you wish to query, complete the following information in the **Recipient #** fields, beginning with **Recipient 1**:
  - a) Type the recipient's last name in the **Last Name** field. Note that this field is required for each recipient you query.
  - b) Type the recipient's first name in the **First Name** field.
  - c) Type the recipient's date of birth in the **DOB** field, or you may click the calendar icon and select a date from the calendar. Note that this field is required for each recipient you query.
  - d) Select a timeframe within which to match the date of birth in the **Within** field.
- 7. Click Next.

Your search results are displayed similar to the following:

| Search Criteria                                       |                      |                          |        |         | Query/Rep                            | ort Claims           |                                           |                   |
|-------------------------------------------------------|----------------------|--------------------------|--------|---------|--------------------------------------|----------------------|-------------------------------------------|-------------------|
| Dispensed<br>Start Date:<br>Last Name:<br>First Name: | 01/01/2012<br>doe    |                          |        |         |                                      | Dispensed En         | d Date:<br>DOB:<br>Within:                | 06/03/2014<br>366 |
| Recipient 1 Resu                                      | ults                 |                          |        |         |                                      |                      |                                           |                   |
| Last Name                                             | First Name           | DOB<br>Lee               | County | Address | Auburn<br>Auburn                     | AL<br>AL             | State                                     | ZIP               |
|                                                       |                      |                          |        |         |                                      |                      |                                           | ¥                 |
| Search Criteria                                       |                      |                          |        |         |                                      |                      |                                           |                   |
| Dispensed<br>Start Date:<br>Last Name:<br>First Name: | 01/01/2012<br>doe    |                          |        |         |                                      | Dispensed En         | d Date:<br>DOB:<br>Within:                | 06/03/2014<br>365 |
| Recipient 2 Resu                                      | ults                 |                          |        |         |                                      |                      |                                           |                   |
| Last Name                                             | First Name           | DOB<br>Lee               | County | Address | Auburn<br>Auburn                     | City<br>AL<br>AL     | State<br>36830<br>36830                   | ZIP               |
|                                                       |                      |                          |        |         |                                      |                      |                                           | ÷                 |
| Search Criteria                                       |                      |                          |        |         |                                      |                      |                                           |                   |
| Dispensed<br>Start Date:<br>Last Name:                | 01/01/2012<br>Murphy |                          |        |         |                                      | Dispensed En         | d Date:<br>DOB:                           | 06/03/2014        |
| First Name:                                           | (george              |                          |        |         |                                      |                      | Within:                                   | 365               |
| Last Name                                             | First Name           | DOB                      | County | Address |                                      | City                 | State                                     | 719               |
| MURPHY<br>MURPHY<br>MURPHY<br>MURPHY                  |                      | Lee<br>Lee<br>Lee<br>Lee |        |         | Auburn<br>Auburn<br>Auburn<br>Auburn | AL<br>AL<br>AL<br>AL | 36830<br>36830<br>36830<br>36830<br>36830 |                   |
|                                                       |                      |                          |        |         |                                      |                      |                                           | Ŧ                 |
| Search Criteria                                       |                      |                          |        |         |                                      |                      |                                           |                   |
| Dispensed<br>Start Date:<br>Last Name:<br>First Name: | 01/01/2012<br>Smith  |                          |        |         |                                      | Dispensed End        | d Date:<br>DOB:                           | 06/03/2014        |
| Recipient 4 Resu                                      | ilts                 |                          |        |         |                                      |                      |                                           |                   |
| Last Name                                             | First Name           | DOB                      | County | Address | Aubuco                               | City                 | State                                     | ZIP               |
| SMITH<br>SMITH                                        | 111 1                | Lee                      |        |         | Auburn<br>Auburn                     | AL<br>AL             | 36830                                     |                   |
|                                                       |                      |                          |        | ****    |                                      |                      |                                           |                   |

8. By default, all recipients displayed are selected. You may leave all recipients selected;

Or

If you wish to generate a report for a specific recipient, click the desired recipient's name.

9. Click Request.

A window similar to the following is displayed:

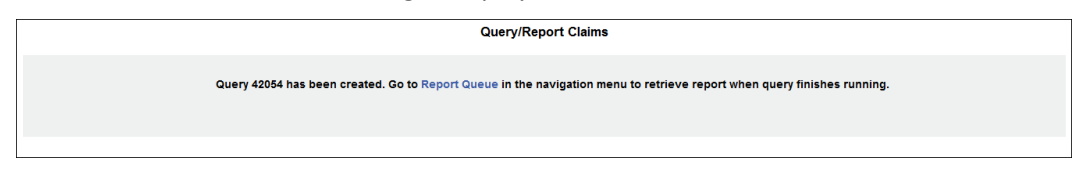

10. Click the **Report Queue** link to navigate to the Report Queue and view your report. Continue to the Report Queue topic in this document for more information.

#### **Prescriber History Query**

This function allows you to view an audit trail of all queries performed using your user ID for a specified timeframe.

**Note**: If you are a master account holder, you may use this function to perform a search of all queries created with your account ID and those created by your delegate account holders.

Perform the following steps to view this report:

1. Log in to RxSentry.

A window similar to the following is displayed:

| Washington                                                                                      | Washington Prescription Monitoring Program Prescription Review Prescription Review Prescription Review Dispersion State                                                                                                    |                                                                                                    |  |  |  |  |
|-------------------------------------------------------------------------------------------------|----------------------------------------------------------------------------------------------------|----------------------------------------------------------------------------------------------------|--|--|--|--|
| Home Query Report Q                                                                             | ieue User Management System Help Resources                                                                                                    | Log Out                                                                                                    |  |  |  |  |
| Recipient Query<br>Multiple Recipient Query<br>Prescriber History Query<br>Prescriber DEA Query | Washington Practitioner/Pharmacist Query Site<br>Genry Creation Tip<br>Make your query as general as possible and then drill down to more specific information once you have identified the person for whom you are looking. For example, the first name, and a birth date, and then click I.Not. When the perimitmary results are displayed on the screen, you can highlight the person that you want to que<br>you enter as specific birth date for an includual and the query results are blank, click the Within field just below the Date of Birth field and resubmit the query<br>create a query with broader search criteria.<br>Once you have submitted the query for processing, you will be redirected to the Report Queue, lick the Job Sequence ID number to view<br>click your browser's refersh button. The Job Sequence ID will appear as a hypelinik when the report is ready for viewing. | nple, you could enter the last name of the individual, the first letter of<br>ery and then click Submit to submit the guery for processing,<br>it is wider date range, for example, within two years of birth date, to<br>the report you requested. If the Job Sequence ID is not a hyperlink. |  |  |  |  |
| RESENTRY*<br>Copyright © 2013 Health Information D<br>If you need further assistance, please    | HIPPELLLC<br>Prescription Review<br>Prescribe health<br>Dispense assidy                                                                                                    | Washington State Department of Health<br>P.O. Box 47852, Olympia, Washington, 96504-7852, Fax: (360) 236-2901                                                                                                    |  |  |  |  |

2. Click Prescriber History Query.

A window similar to the following is displayed:

| Washington PDMP Certification Statement for Provider/Pharmacist                                                                                                    |
|----------------------------------------------------------------------------------------------------|
| I agree that by accessing this system, I affirm that I am<br>Currently licensed and authorized to prescribe or dispense controlled substances; or<br>Currently licensed as a health care practitioner AND I am currently authorized to access this system by a prescriber who meets the the requirements in paragraph (1).                                                                                                 |
| I understand that my use of this system is permitted only in connection with:<br>providing medical or pharmaceutical care for my patients.<br>providing my patient his or her own prescription monitoring information contained in the system, so long as I am sure of the patient's identity.                                                                                                    |
| I understand that any other access or disclosure of PMP data is a violation of Washington law and may result in civil sanctions or disciplinary action. I further understand that I will treat the information in the system as any other health care information and will protect the information in my possession in accordance with federal and state laws governing health care information.                           |
| I understand that I am responsible for all use of my user name and password, and any use of the system by a provider I have authorized. I will never share my password with<br>anyone, including co-workers. If any authentication or password is lost or compromised, or if a provider who I have authorized to access the system no longer needs that access,<br>I agree to notify the Department of Health immediately. |
| I understand that the PMP will conduct auditing activities to monitor for unusual or potentially unauthorized use of the system.                                                                                                    |
| I accept the above conditions                                                                                                    |
| You must accept the above conditions before you can continue.                                                                                                    |

You must authenticate the query by indicating the query is for a valid reason and that you are authorized to submit the query.

**Note**: Without selecting the check box indicating that you understand and agree to the terms and conditions, you will not be able to access the Prescriber History Query window.

3. Select the check box indicating that you accept the terms and conditions. A window similar to the following is displayed:

| Prescriber History Query |                          |        |  |  |
|--------------------------|--------------------------|--------|--|--|
| User ID(s):              | 123Robyn - Robyn 🔺       |        |  |  |
| Audit Start Date:        | 12/20/2013<br>mm/dd/yyyy |        |  |  |
| Audit End Date:          | 12/20/2013<br>mm/dd/yyyy |        |  |  |
|                          |                          | Submit |  |  |

4. The **Audit Start Date** and **Audit End Date** fields are automatically populated with the current date. If you are using the current date to generate your report, you may continue to the next step;

Or

You may change the **Audit Start Date** and **Audit End Date** by typing the desired dates or by clicking the calendar icon and selecting a date from the calendar.

- 5. If you are a master account holder, you may select multiple users in the **User ID(s)** field by holding down the **[Ctrl]** key while clicking each user ID.
- 6. Click Submit.

Your report results are displayed similar to the following:

| Prescriber Hi  | story Query                                         |                                  |                                                                   |              |
|----------------|-----------------------------------------------------|----------------------------------|-------------------------------------------------------------------|--------------|
|                | User ID(s):<br>Audit Start Date:<br>Audit End Date: | 123Robyn<br>12/20/13<br>12/20/13 |                                                                   |              |
| Seq # Date     | ID SourceTy                                         | rpe By                           | Detail                                                            | Network Addr |
| 96716212/20/13 | Q                                                   | A phphysasst -                   | Audit Query 68795 Online. (details)<br>[Viewing audits for users: | 10.80.0.46   |
| 96715312/20/13 | DB /                                                | A pmqupdateuserpref -            | Change:User                                                       | 10.80.0.46   |
| 96715212/20/13 | DB                                                  | A pmqupdateuserpref.p            | Change:pdm.userpref.PT_email_address<br>From: To:                 | 10.80.0.46   |

7. From this window, you may click the **details** link next to a query to view the details of that query.

#### **Prescriber DEA Query**

This function allows you to use your prescriber DEA number to view your prescribing history for a specified timeframe.

Perform the following steps to view your prescribing history:

1. Log in to RxSentry.

A window similar to the following is displayed:

| Washington                                       | Washington Prescription Monitoring Program                                                                                                    |                                                                                                    |  |  |  |  |
|--------------------------------------------------|----------------------------------------------------------------------------------------------------|----------------------------------------------------------------------------------------------------|--|--|--|--|
| Home Query Report Q                              | ueue User Management System Holp Resources                                                                                                    | Log Out                                                                                                    |  |  |  |  |
| Recipient Query<br>Multiple Recipient Query      | Washington Practitioner/Pharmacist Query Site                                                                                                    |                                                                                                    |  |  |  |  |
| Prescriber History Query<br>Prescriber DEA Query | Query Creation Tip                                                                                                    |                                                                                                    |  |  |  |  |
|                                                  | Make your guery as general as possible and then drill down to more specific information once you have identified the person for whom you are looking. For examp<br>the first name, and a birth date, and then click Next. When the preliminary results are displayed on the screen, you can highlight the person that you want to quer | le, you could enter the last name of the individual, the first letter of<br>y and then click Submit to submit the query for processing.              |  |  |  |  |
|                                                  | If you enter a specific birth date for an individual and the query results are blank, click the Within field just below the Date of Birth field and resubmit the query with<br>create a query with broader search criteria.                                                                                                    | a wider date range, for example, within two years of birth date, to                                                                                  |  |  |  |  |
|                                                  | Once you have submitted the query for processing, you will be redirected to the Report Queue. In the Report Queue, click the Job Sequence ID number to view the<br>click your browser's refiesh button. The Job Sequence ID will appear as a hyperlink when the report is ready for viewing.                                           | e report you requested. If the Job Sequence ID is not a hyperlink,                                                                                   |  |  |  |  |
|                                                  |                                                                                                    |                                                                                                    |  |  |  |  |
|                                                  |                                                                                                    |                                                                                                    |  |  |  |  |
| RESENTRY*                                        | esigns, LLC<br>ordst the FOMP Help Desk                                                                                                    | Washington State Department of Health<br>Washington State Department of Health<br>PO. Box 47852, Olympia, Washington, 98504-7852, Fax (360) 238-2901 |  |  |  |  |

2. Click Prescriber DEA Query.

A window similar to the following is displayed:

| Washington PDMP Certification Statement for Provider/Pharmacist                                                                                                    |
|----------------------------------------------------------------------------------------------------|
| I agree that by accessing this system, I affirm that I am<br>Currently licensed and authorized to prescribe or dispense controlled substances; or<br>Currently licensed as a health care practitioner AND I am currently authorized to access this system by a prescriber who meets the the requirements in paragraph (1).                                                                                                 |
| I understand that my use of this system is permitted only in connection with:<br>providing medical or pharmaceutical care for my patients.<br>providing my patient his or her own prescription monitoring information contained in the system, so long as I am sure of the patient's identity.                                                                                                    |
| I understand that any other access or disclosure of PMP data is a violation of Washington law and may result in civil sanctions or disciplinary action. I further understand that I will treat the information in the system as any other health care information and will protect the information in my possession in accordance with federal and state laws governing health care information.                           |
| I understand that I am responsible for all use of my user name and password, and any use of the system by a provider I have authorized. I will never share my password with<br>anyone, including co-workers. If any authentication or password is lost or compromised, or if a provider who I have authorized to access the system no longer needs that access,<br>I agree to notify the Department of Health immediately. |
| I understand that the PMP will conduct auditing activities to monitor for unusual or potentially unauthorized use of the system.                                                                                                    |
| I accept the above conditions                                                                                                    |
| You must accept the above conditions before you can continue.                                                                                                    |

You must authenticate the query by indicating the query is for a valid reason and that you are authorized to submit the query.

**Note**: Without selecting the check box indicating that you understand and agree to the terms and conditions, you will not be able to access the Prescriber DEA Query window.

3. Select the check box indicating that you accept the terms and conditions. A window similar to the following is displayed:

| Prescriber DEA Query  |                              |
|-----------------------|------------------------------|
|                       |                              |
| User ID(s):           | Robyn_MD - Robyn_MD          |
| DEA(s):               | AW1234567                    |
| Dispensed Start Date: | 12/03/2013 E mm/dd/yyyy      |
| Dispensed End Date:   | 12/03/2013 III<br>mm/dd/yyyy |
|                       | Submit                       |

4. The **Dispensed Start Date** and **Dispensed End Date** fields are automatically populated with the current date. If you are using the current date to generate your report, you may continue to the next step;

Or

You may change the **Dispensed Start Date** and **Dispensed End Date** by typing the desired dates or by clicking the calendar icon and selecting a date from the calendar.

5. Click Submit.

A window similar to the following is displayed:

| Prescriber DEA Query                     |                                               |                                           |         |                                      |                                    |            |                    |
|------------------------------------------|-----------------------------------------------|-------------------------------------------|---------|--------------------------------------|------------------------------------|------------|--------------------|
| U                                        | ser ID: Tom Test - tom.beard_test<br>DEA: , , | NA NG NG NG NG NG NG NG NG NG NG NG NG NG |         | Dispensed Start D<br>Dispensed End D | ate: 02/01/2013<br>ate: 03/12/2013 |            |                    |
| Date<br>Dispensed/<br>Date<br>Prescribed | Drug Name/<br>NDC                             | Quantity<br>Dispensed/<br>Days Supply     | RX#     | Prescriber                           | Dispenser                          | Recipient  | *Payment<br>Method |
| 02/08/2013<br>12/07/2012                 | ZOLPIDEM TARTRATE ER<br>00955170310           | 30<br>30                                  | 1420204 | 4<br>(MD)                            | (MD)<br>ANCHORAGE AK               | А<br>:АК-  | 01                 |
| 02/08/2013<br>02/07/2013                 | ALPRAZOLAM<br>67253090210                     | 100<br>25                                 | 1431703 | 3<br>(MD)                            | (MD)<br>ANCHORAGE AK               | Ft<br>;AK- | 01                 |
| 02/08/2013<br>02/08/2013                 | OXYCODONE HCL<br>00406851501                  | 120<br>20                                 | 107862  | 5(MD)                                | (MD)<br>ANCHORAGE AK               | M<br>;AK-  | 01                 |
| 02/08/2013<br>02/07/2013                 | HYDROCODONE- ACETAMINOPHEN<br>00406036701     | 1100<br>16                                | 143170  | l<br>(MD)                            | (MD)<br>ANCHORAGE AK               | F.         | 01                 |

- 6. From this window, you may perform the following tasks:
  - a) Click the column headers that are hyperlinks (Date Dispensed/Date Prescribed, Prescriber, and Dispenser) to sort your results.
  - b) Click **Generate PDF** to generate a PDF version of your report.

Your report will begin to process, and a window similar to the following is displayed:

Query 276 has been created. Go to Report Queue in the navigation menu to retrieve report when query finishes running.

Click the **Report Queue** link to navigate to the Report Queue and view your report. Continue to the Report Queue topic in this document for more information.

c) Click Map Results to view a graphical depiction of your results.

A window similar to the following is displayed:

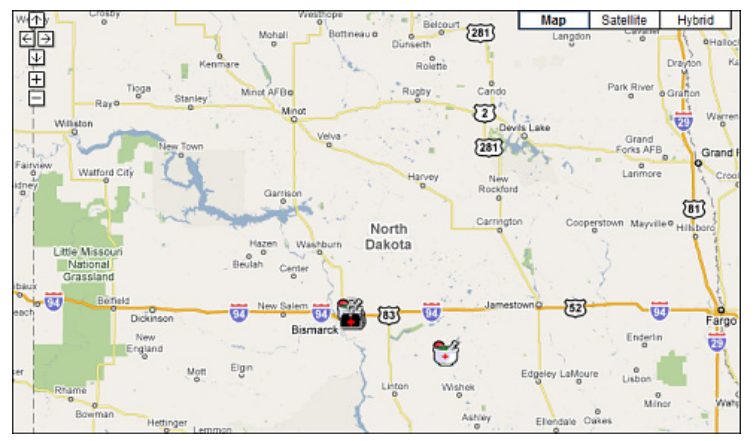

If desired, click the direction arrows in the top left corner of this window to scroll to different sections of the map.

You may also expand or reduce the detail included in the map by clicking the plus (+) or minus (–) symbols. When the map is expanded, the following elements are visible:

 Red pushpin – Represents the recipient's address; clicking a pushpin displays the total number of prescriptions for the recipient

- **Doctor bag** –Represents the physician's address; clicking a doctor bag displays the physician's name and number of prescriptions written for the recipient
- **Mortar and pestle** Represents the pharmacy's address; clicking a mortar and pestle displays the pharmacy's name and phone number

### **Report Queue**

The Report Queue allows you to check the status of a submitted query and view your reports. The **Query Status/Job Status** column on the **Report Queue** window displays one of the following query statuses:

- Approved/Queued the parameters for the query have been correctly supplied and the query is processing.
- Approved/Done the parameters for the query have been correctly supplied, the query has processed, and it is available for viewing.

Perform the following steps to view your reports:

- 1. Log in to RxSentry.
- 2. Click Report Queue.

A window similar to the following is displayed:

| Washingto                       | rescription Review |                             |                                                                                                    |        |
|---------------------------------|--------------------|-----------------------------|----------------------------------------------------------------------------------------------------|--------|
| Norme Gatery De                 | Log Out            |                             |                                                                                                    |        |
| Query Number<br>Job Sequence ID | Request Date       | Query Status/<br>Job Status | Report Description or Denial Reason                                                                       | Output |
| 111 606                         | 07/07/08           | Approved /<br>Dane          | 3 out of 3 Recipients Selected - Click to View<br>SAITH, - 000<br>SAITH, - 000<br>SAITH, - 000            | CSV    |
| 110                             | 63-75-73           | Approved /<br>Dane          | 3 out of 3 Recipients Selected - Click to View<br>SMTH, - 000<br>SMTH, - 000<br>SMTH, - 000               | POF    |
| 109                             | 63/11/13           | Approved /<br>Done          | 3 eut of 3 Receiverts Selected - Click to View<br>SMTH,                                                   | POF    |
| 108<br>683                      | 67/07/20           | Approved /<br>Dane          | 3 ext of 3 Receiverts Selected - Click to View<br>SMTH, - 000<br>SMTH, - 008<br>SMTH, - 008               | POP    |
| 167<br>601                      | 67/07-02           | Approved /<br>Done          | Prescriber Report<br>Depended From (3111/2013) to (3111/2013)<br>(0) tom beard from<br>Of A. Add/9/231223 | POF    |

3. If the report is ready for viewing, the **Job Sequence ID** column contains a hyperlink to the report. Click the hyperlink for the desired report.

**Note**: If the **Job Sequence ID** for your report is not a hyperlink, simply click the refresh button on your browser to update the Report Queue.

A window similar to the following is displayed:

| Opening 084581.pdf                                                       |  |  |  |  |  |  |
|--------------------------------------------------------------------------|--|--|--|--|--|--|
| You have chosen to open:                                                 |  |  |  |  |  |  |
| 1 084581.pdf                                                             |  |  |  |  |  |  |
| which is: Adobe Acrobat Document                                         |  |  |  |  |  |  |
| from: https://querytest.hidinc.com                                       |  |  |  |  |  |  |
| What should Firefox do with this file?                                   |  |  |  |  |  |  |
| Open with Adobe Acrobat (default)                                        |  |  |  |  |  |  |
| Save File                                                                |  |  |  |  |  |  |
| Do this <u>a</u> utomatically for files like this from now on.           |  |  |  |  |  |  |
| Settings can be changed using the Applications tab in Firefox's Options. |  |  |  |  |  |  |
| OK Cancel                                                                |  |  |  |  |  |  |

- 4. Perform one of the following actions:
  - Select **Open with** and select the program you would like to use to open the report for viewing.
  - Select **Save File** to save the report to a specific location for viewing at a later time.
- 5. Click **OK**, or click **Cancel** to return to the previous window.

#### Notes:

- Queries are available for viewing only by the user who submitted the query request.
- Queries are automatically removed from the report queue after 14 days.
- If you print the query, protect patient confidentiality by filing or destroying the document after it has been reviewed. Be sure to follow your facility's protocols and policies regarding the destruction of confidential records.

## 5 User Management

#### **About This Chapter**

This chapter explains how to update your PMP user profile, how to change your password, and, if you are a master account holder, how to manage your delegate accounts.

#### **Update User Profile**

This function allows you to update the information the WA Prescription Review program has on file for you, as necessary.

Perform the following steps to update your PMP profile:

- 1. Log in to RxSentry.
- 2. Click User Management.

A window similar to the following is displayed:

| Washington Prescription Mo                                                                                                    | Prescription Review<br>Prescribe health Dispense safety |                                                                                                    |
|----------------------------------------------------------------------------------------------------|---------------------------------------------------------|----------------------------------------------------------------------------------------------------|
| Home Query Report Queue User Management Syst                                                                                      | m Help Resources                                        | Log Out                                                                                                    |
| Update User Profile<br>Change Password<br>Delegate Accounts                                                                       |                                                         |                                                                                                    |
| RESENTRY*<br>Copyright © 2013 Health Information Designs, LLC<br>Iryou need further assistance, please contact the PDMP Help Desk | Prescription Seview<br>Prescribe health Dispense safely | Washington State Department of Health<br>Washington State Department of Health<br>P.O. Box 47852, Olympia, Washington, 98504-7852, Fax (360) 236-2901 |

3. Click Update User Profile.

The Update User Profile window is displayed as shown on the following page.

| Update User Profile          |                                                                                                    |          |
|------------------------------|----------------------------------------------------------------------------------------------------|----------|
|                              |                                                                                                    |          |
| Note: Fields marked with * a | re required.                                                                                                    |          |
| *Facility Name:              | ABC Clinic                                                                                                    |          |
|                              |                                                                                                    |          |
| *Name (First and Last):      | Theorem Contract of Contract of Contract o | ]        |
| *Date of Birth:              | Mar 142 - MAR                                                                                                    |          |
|                              | mm/dd/yyyy                                                                                                    |          |
| *Address:                    | 391 Industry Dr.                                                                                                    |          |
|                              |                                                                                                    |          |
|                              |                                                                                                    |          |
| *City:                       | Aubum                                                                                                    |          |
| *State:                      | Alabama                                                                                                    | -        |
| otator                       | , and and                                                                                                    | •        |
| *ZIP:                        | 12345                                                                                                    | ]        |
| *Email Address:              | @hidinc.com                                                                                                    | ]        |
| *\/orify Email Addrosey      |                                                                                                    |          |
| verny Lindi Address.         |                                                                                                    |          |
| *Phone Number (ex.           | 111-222-4576                                                                                                    |          |
| 125-436-7690X0000);          |                                                                                                    |          |
| Fax Number (ex:              |                                                                                                    | ]        |
| 234-000-1234):               |                                                                                                    |          |
| Cell Number (ex:             |                                                                                                    | ]        |
| 234-555-1234):               |                                                                                                    |          |
| *Security Question:          | What was your junior high/middle school                                                                                                    | ▼.       |
| *Security Question           | Smith                                                                                                    |          |
| Answer:                      |                                                                                                    | <b>,</b> |
|                              |                                                                                                    |          |
|                              |                                                                                                    |          |
|                              |                                                                                                    |          |
|                              | Update                                                                                                    |          |

- 4. Update your information, as necessary, noting that required fields are marked with an asterisk.
- 5. Click Update.

A message displays confirming that your record has been updated.

### **Change Password**

This function allows you to change your RxSentry password, as needed.

Perform the following steps to change your password:

- 1. Log in to RxSentry.
- 2. Click User Management.

A window similar to the following is displayed:

| Washington Prescription N                                                                                                    | Prescription Review<br>Prescribe health Dispense safely |                                                                                                    |  |
|----------------------------------------------------------------------------------------------------|---------------------------------------------------------|----------------------------------------------------------------------------------------------------|--|
| Home Query Report Queue User Management                                                                                                    | System Help Resources                                   | Log Out                                                                                                    |  |
| Update User Profile<br>Change Password<br>Delegate Accounts                                                                                           |                                                         |                                                                                                    |  |
| RESENTRY <sup>*</sup><br>Copyright © 2013 Health Information Designs, LLC<br>If you need further assistance, please contact the <b>PDMP Help Desk</b> | Prescription Review<br>Prescribe health Dispense safely | Washington State Department of Health<br>Washington State Department of Health<br>P.O. Box 47852, Olympia, Washington, 98504-7852, Fax (380) 238-2901 |  |

#### 3. Click Change Password.

A window similar to the following is displayed:

| Change Password                                                                                                    |   |
|----------------------------------------------------------------------------------------------------|---|
| Password requirements:<br>1 uppercase letter (e.g., A-Z), 1 lowercase letter (e.g., a-z),<br>1 digit (e.g., 0-9) and at least 10 characters in length<br>Password must not contain dictionary words or a name<br>Password must not contain the characters   & : ; \$ % `` " \ ~ <> ( ) + ! ? , ^ *<br>Current Password: |   |
| New Password:                                                                                                    |   |
|                                                                                                    |   |
| Submit                                                                                                    | t |

- 4. Type your current password in the Current Password field.
- 5. Type your new password in the **New Password** field, using the information displayed on this window as password selection guidelines.
- 6. Type your new password again in the **Confirm New Password** field.
- 7. Click **Submit**. If the new password is accepted, a message indicates that the password change was successful. If the new password is *not* accepted, the message indicates that another password must be selected.

Once your password has been accepted, a message displays indicating that you are required to log in using your new password.

8. Click any function, such as **Query**.

A login window is displayed.

9. Log in using your new password.

#### **Delegate Accounts**

#### **Linking Delegate Accounts**

This function is used only by master account holders to select and activate associated delegate account holders.

Perform the following steps to link delegate accounts:

1. Log in to RxSentry.

Ē

2. Click User Management.

A window similar to the following is displayed:

| Washington Prescription M                                                                                                    | Prescription Review<br>Prescribe health Dispense safely |                                                                                                    |
|----------------------------------------------------------------------------------------------------|---------------------------------------------------------|----------------------------------------------------------------------------------------------------|
| Home Query Report Queue User Management Sys                                                                                      | em Help Resources                                       | Log Out                                                                                                    |
| Update User Profile<br>Change Password<br>Delegate Accounts                                                                      |                                                         |                                                                                                    |
| RESENTRY*<br>Copyright © 2013 Health Information Designs, LLC<br>Tyou need further assistance, please contact the PDMP Help Desk | Prescription Review<br>Prescribe health Dispense safely | Washington State Department of Health<br>Washington State Department of Health<br>P.O. Box 47652, Olympia, Washington, 98504-7852, Fax (360) 236-2901 |

#### 3. Click **Delegate Accounts**.

A window similar to the following is displayed:

| Currently Linked Delegate Accounts | Link Additional Delegate Accounts                                                                                                    |
|------------------------------------|----------------------------------------------------------------------------------------------------|
| ~<br>~                             | aj,vj ANP aj.vj Abcdef<br>Another,Test AA Another.Test test<br>asdf,asdf DEL asdf asdf<br>asdf,asdf DEL asdf.asdf01 asdf<br>Biggs,Bill DEL Biggs.Bill HID<br>Bob,Billy RPH Bob.Billy HID Test<br>Delegate,Test MD Delegate.Test HID<br>deste.tesdd ANP deste.tesdd hid |
| Unlink Account                     | Link Account                                                                                                    |

4. All delegate accounts currently associated with your master account are displayed in the **Currently Linked to Delegate Accounts** section of this window.

Delegate accounts that have been approved and are awaiting master account holder association are displayed in the **Link Additional Delegate Accounts** section of this window. For each delegate account holder, the last/first name, user group, user ID, and agency are displayed. To quickly locate a delegate account holder, type the first letter of the delegate account holder's last name.

- 5. Click to select the name of the delegate account holder you wish to link to your account.
- 6. Click **Link Account**. A window similar to the following is displayed, illustrating that the delegate account was linked:

| Currently Link  | urrently Linked Delegate AccountsLink Additional Delegate Accounts |        |   |                                                                                                    |       |  |  |
|-----------------|--------------------------------------------------------------------|--------|---|----------------------------------------------------------------------------------------------------|-------|--|--|
| Another,Test AA | Another.Test                                                       | test . | * | aj.vj ANP aj.vj Abcdef<br>asdf.asdf DEL asdf.asdf asdf<br>asdf.asdf DEL asdf.asdf01 asdf<br>Biggs,Bill DEL Biggs.Bill HID<br>Bob,Billy RPH Bob.Billy HID Test<br>Delegate,Test MD Delegate.Test HID<br>deste.tesdd ANP deste.tesdd hid<br>Hill,Trent AA Hill.Trent HID Office | * III |  |  |
| Ur              | nlink Account                                                      |        |   | Link Account                                                                                                    |       |  |  |

#### **Managing Delegate Accounts**

It is the responsibility of the master account holder to manage delegate accounts associated with his or her master account. This includes activating delegate accounts, which is described in the Linking Delegate Accounts topic, monitoring the delegate account holder's use of the WA PMP database, and removing any delegate accounts that should no longer be associated with the master account.

Perform the following steps to remove a delegate account from your master account:

- 1. Log in to RxSentry.
- 2. Click User Management.

The User Management menu is displayed as shown on the following page.

| Washington Prescription Mo                                                                                                 | Prescription Review<br>Prescribe health Dispense safely |                                                                                                    |  |
|----------------------------------------------------------------------------------------------------|---------------------------------------------------------|----------------------------------------------------------------------------------------------------|--|
| Home Query Report Queue User Management System                                                                             | i Help Resources                                        | Log Out                                                                                                    |  |
| Update User Profile<br>Change Password<br>Delegate Accounts                                                                |                                                         |                                                                                                    |  |
| Copyright © 2013 Health Information Designs, LLC<br>Hyou need further assistance, please contact the <b>PDMP Help Desk</b> | Prescription Review<br>Prescribe health Dispense safety | Washington State Department of Health<br>Washington State Department of Health<br>P.O. Box 47852, Olympia, Washington, 98504-7852, Fax: (360) 238-2901 |  |

3. Click Delegate Accounts.

A window similar to the following is displayed:

| Currently Linked Delegate Acc                                                                           | counts | Link Additional Delegate Accounts                                                                                                    |       |
|----------------------------------------------------------------------------------------------------|--------|----------------------------------------------------------------------------------------------------|-------|
| Another,Test AA Another.Test test<br>Potter,Hany AA Potter.Hany HID<br>Bob,Billy RPH Bob.Billy HID Test | *      | aj.vj ANP aj.vj Abcdef<br>asdf.asdf DEL asdf.asdf asdf<br>asdf.asdf DEL asdf.asdf asdf<br>Biggs.Bill DEL Biggs.Bill HID<br>Delegate.Test MD Delegate.Test HID<br>deste.tesdd ANP deste.tesdd hid<br>Hill,Trent AA Hill.Trent HID Office<br>Holt,Nick DEL Holt.Nick HID | * III |
| Unlink Account                                                                                          |        | Link Account                                                                                                    |       |

- 4. All delegate accounts currently linked to your master account are displayed in the **Currently Linked Delegate Accounts** section of this window.
- 5. Click to select the name of the delegate account holder you wish to remove from your account.
- 6. Click **Unlink Account**. A window similar to the following is displayed, illustrating that the delegate account holder has been removed from your account:

| Currently Linked Delegate Accounts                                 |                                                                                                    |  |  |  |
|--------------------------------------------------------------------|----------------------------------------------------------------------------------------------------|--|--|--|
| Potter,Hany AA Potter,Hany HID<br>Bob,Billy RPH Bob.Billy HID Test | aj.vj ANP aj.vj Abcdef<br>Another,Test AA Another.Test test<br>asdf.asdf DEL asdf.asdf<br>asdf.asdf DEL asdf.asdf<br>Biggs,Bill DEL Biggs.Bill HID<br>Delegate,Test MD Delegate.Test HID<br>deste.tesdd ANP deste.tesdd hid<br>Hill,Trent AA Hill.Trent HID Office |  |  |  |
| Unlink Account                                                     | Link Account                                                                                                    |  |  |  |

## 6 Assistance and Support

#### **Technical Assistance**

If you need additional help with any of the procedures outlined in this guide, you can:

Contact HID by e-mail at wapmp-info@hidinc.com;

OR

Call the HID Help Desk at 1-877-719-3121.

Technical assistance is available Monday through Friday (except for holidays) from 8:00 a.m. – 5:00 p.m. PST (Pacific Standard Time).

### **Administrative Assistance**

If you have non-technical questions regarding the Washington Prescription Review, please contact:

Chris Baumgartner, PMP Director Washington Department of Health P.O. Box 47852 Olympia, WA 98504-7852

Phone: 360.236.4806 Fax: 360.236.2901

E-mail: prescriptionmonitoring@doh.wa.gov Web: http://www.doh.wa.gov/ForPublicHealthandHealthcareProviders/HealthcareProfessionsandFaci lities/PrescriptionMonitoringProgramPMP

## 7 Document Information

### **Version History**

| Publication<br>Date | Version Number | Comments            |
|---------------------|----------------|---------------------|
| 01/04/2012          | 1.0            | Initial publication |
| 01/30/2012          | 1.1            | Revised publication |
| 10/15/2012          | 1.2            | Revised publication |
| 11/05/2012          | 1.3            | Revised publication |
| 12/20/2012          | 1.4            | Revised publication |
| 02/27/2013          | 1.5            | Revised publication |
| 05/24/2013          | 1.6            | Revised publication |
| 07/09/2014          | 2.0            | Revised publication |
| 04/20/2015          | 2.1            | Revised publication |

The Version History records the publication history of this document.

## **Change Log**

The Change Log records the changes and enhancements included in each version.

| Version Number | Chapter/Section                                       | Change                                                                                                    |
|----------------|-------------------------------------------------------|----------------------------------------------------------------------------------------------------|
| 1.0            | N/A                                                   | N/A                                                                                                    |
| 1.1            | Chapter 4/Practitioner<br>Pharmacy Query<br>overview  | Added note to distinguish the types of queries that can be<br>run by the pharmacists and practitioners/prescribers user<br>groups |
| 1.2            | Chapter 4/Search<br>History                           | Removed PDF output option for this report                                                                                         |
| 1.3            | Chapter 3/Retrieve<br>Password Information            | Added new topic                                                                                                    |
| 1.4            | Chapter 3/Update or<br>Confirm Account<br>Information | Added new topic                                                                                                    |
| 1.5            | Chapter 3/Update or<br>Confirm Account<br>Information | Removed information concerning the forced update                                                                                  |

| Version Number | Chapter/Section                       | Change                                                                                                    |
|----------------|---------------------------------------|----------------------------------------------------------------------------------------------------|
| 1.6            | Chapter 3/Enrolled<br>User Login      | Added a note explaining that the user will be locked out of his/her account for 20 minutes after 5 unsuccessful login attempts                      |
| 2.0            | Global                                | Reorganized topics and updated screen shots and language to match the new RxSentry interface                                                        |
|                | Chapter 1/RxSentry<br>Update          | Added new topic                                                                                                    |
|                | Chapter 3/Retrieve<br>User Name       | Added new topic                                                                                                    |
|                | Chapter 3/View Alert<br>Messages      | Added new topic                                                                                                    |
|                | Chapter 4/Multiple<br>Recipient Query | Added new topic                                                                                                    |
|                | Chapter 5/Change<br>Password          | Added new topic                                                                                                    |
| 2.1            | Chapter 3/Accessing<br>RxSentry       | Replaced instructions for accessing RxSentry using two-<br>factor authentication with instructions for accessing<br>RxSentry through the SAW portal |

### **Copyright and Trademarks**

Copyright © 2011-2015 Health Information Designs, LLC (HID).

This document is intended for the sole use of potential clients, clients, and business partners of HID. Neither this document nor any portion of the information contained herein may be reproduced or disclosed, whether by photocopying, or other electronic or mechanical methods, without the express written permission of HID.

PA-Logic, PAXpress, RxExplorer, RxPert, and RxSentry are registered trademarks of Health Information Designs, LLC. All other products referenced are the trademarks of their respective owners.

### Disclaimer

Health Information Designs has made every effort to ensure the accuracy of the information in this document at the time of printing. However, information may change without notice.

### **Corporate Address**

Health Information Designs, LLC 391 Industry Drive Phone: 334.502.3262 Fax: 866.664.9189 Website: www.hidesigns.com